# brother

#### HL-L9200CDW / HL-L9200CDWT / HL-L9300CDWTT

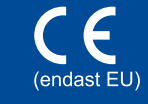

Version A

SWE

## Snabbguide

### Packa upp maskinen och kontrollera innehållet i förpackningen Läs först Produktsäkerhetsguiden och sedan den här Snabbguiden för att göra en korrekt installation.

De senaste bruksanvisningarna finns på

Alla modeller finns inte tillgängliga i alla länder.

Brother Solutions Center: http://solutions.brother.com/.

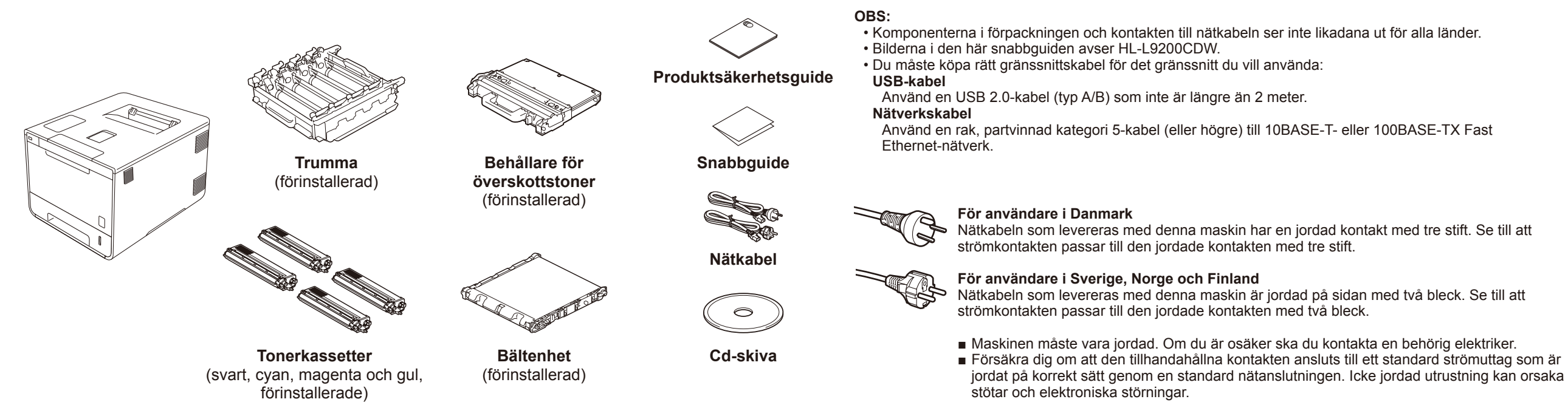

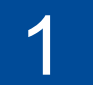

. . . . . . . . . . . . .

## Ta bort förpackningsmaterialet från maskinen

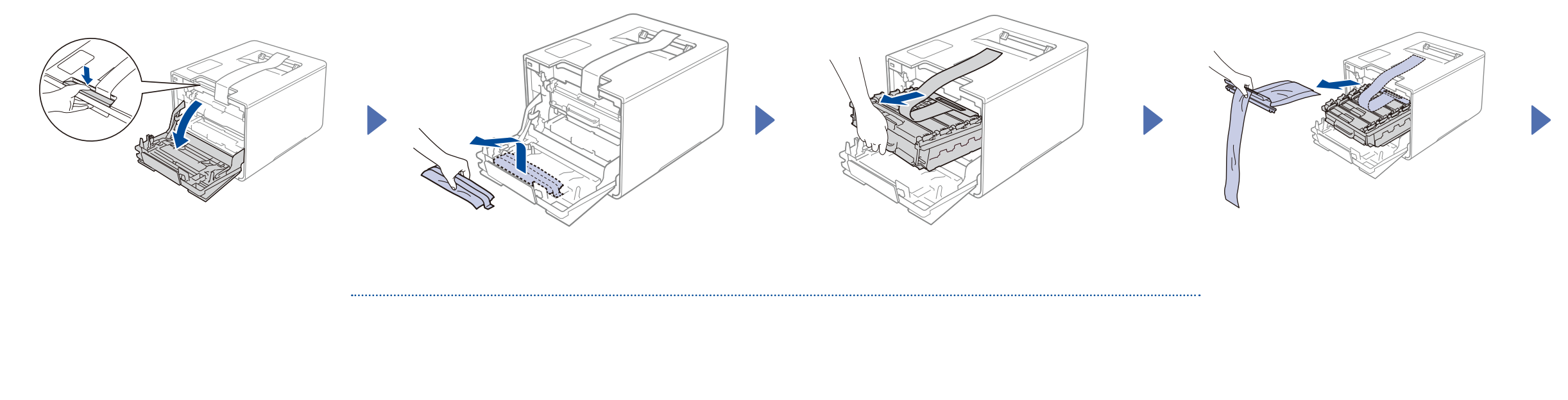

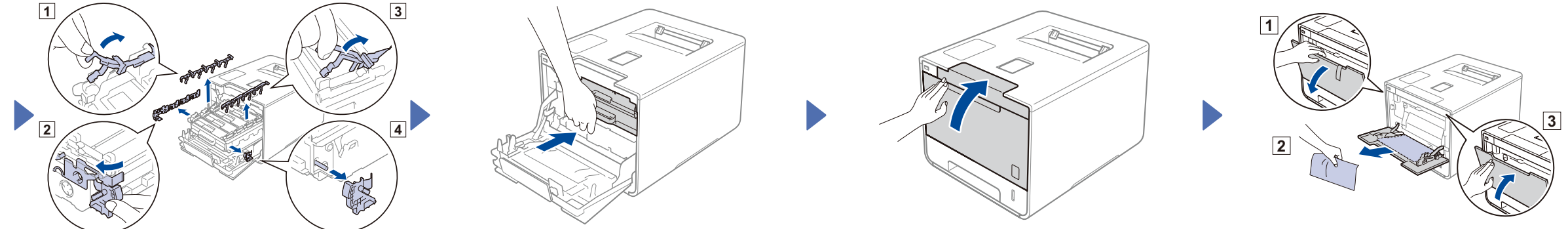

#### Fyll på papper i pappersfacket 2

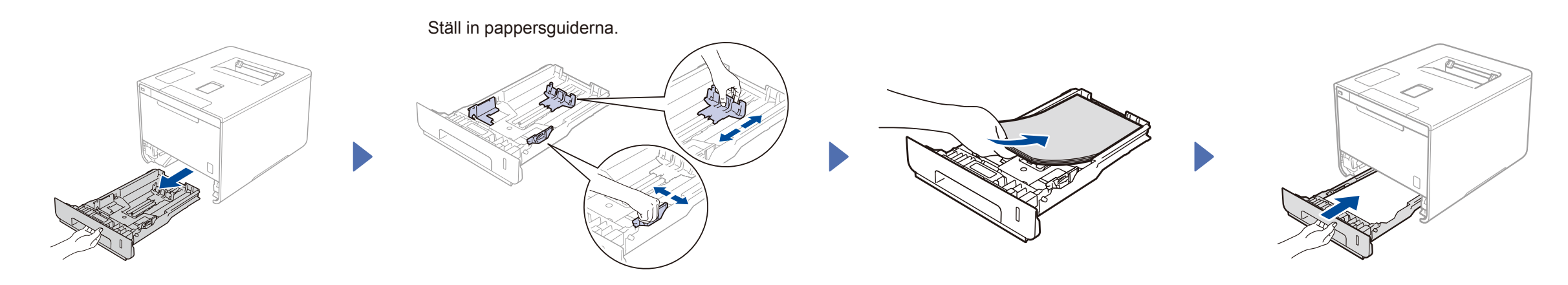

#### 3 Anslut nätkabeln och starta maskinen

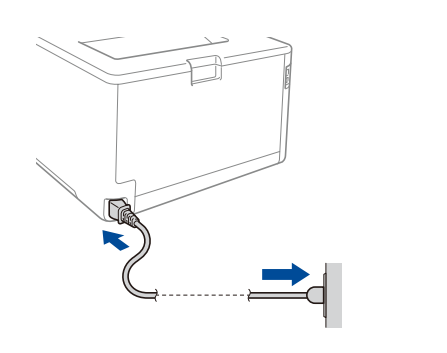

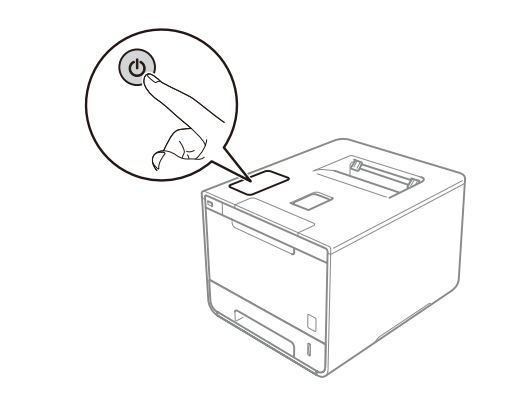

#### Välj språk 4

- Tryck på General Setup (Allmän inställ) > Local Language (Lokalt språk).
- 2. Tryck på önskat språk.
- Tryck på 🎧 på maskinens pekskärm. 3.

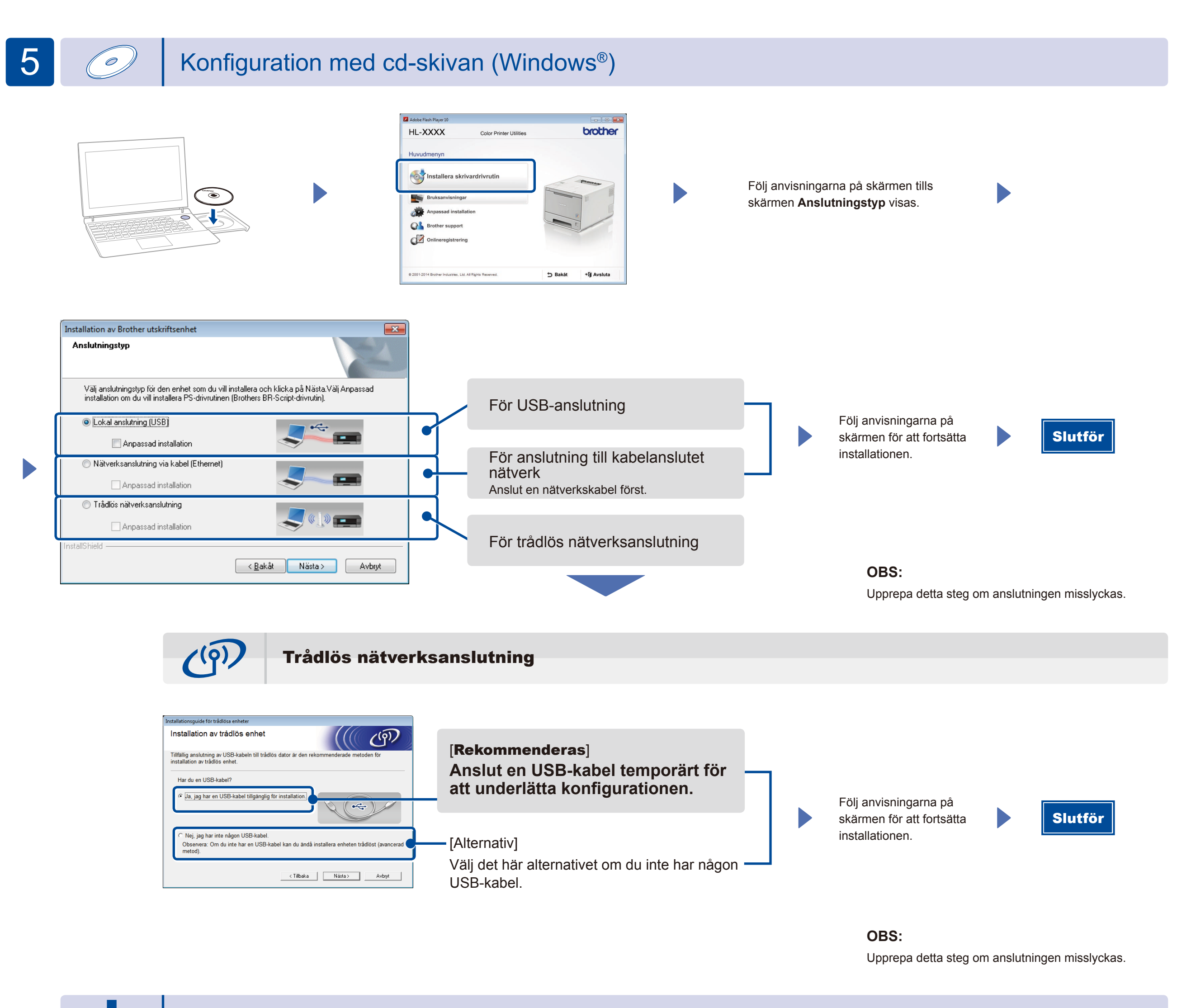

## Konfiguration utan cd-skivan (Windows® utan cd-enhet eller Macintosh)

Ladda ned Komplett drivrutins- & programpaket från Brother Solutions Center.

(För Windows<sup>®</sup>) solutions.brother.com/windows (För Macintosh) solutions.brother.com/mac

## Skriva ut med en mobil enhet

Skriv ut från en mobil enhet med hjälp av vår kostnadsfria app "Brother iPrint&Scan".

1 Anslut maskinen och åtkomstpunkten/routern till det trådlösa nätverket från maskinens pekskärm.

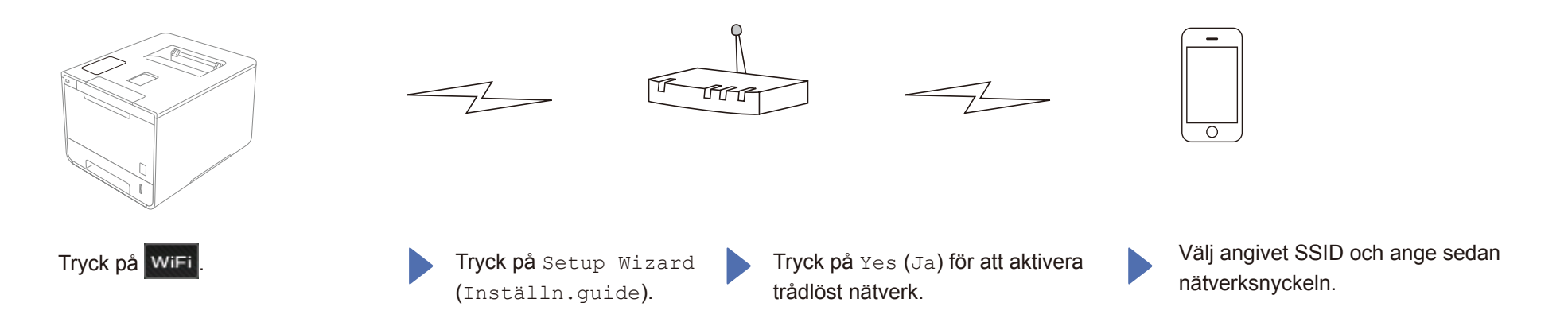

2. Hämta "Brother iPrint&Scan" om du vill använda maskinen tillsammans med mobila enheter. solutions.brother.com/ips

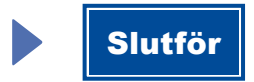